ezTCP series

**TCP/IPネットワークプロトコルモニタ** 

## ezMONITOR

### 取り扱い説明書

第2版 2002/12/27

**ALPHA PROJECT CO.,LTD** 

### ezMONITOR 取り扱い説明書

このたびは、TCP/IPネットワークプロトコルモニター 「ezMONITOR」 をお買いあげ頂きまして誠に有り難う ございます。本製品をお役立て頂くために、本マニュアルを十分お読み下さいますようお願いいたします。 今後共、弊社製品をご愛顧賜りますよう宜しくお願いいたします。

梱包内容をご確認ください

| ・プログラム / マニュアルディスク | × 1 枚 |
|--------------------|-------|
| ・e z MONITORのご使用条件 | × 1 枚 |

本製品に含まれるソフトウェア及び電子文書の著作権は全てアルファプロジェクトが保有しています。 無断で転載または複製することは堅くお断りいたします。

本製品の内容及び仕様は予告なしに変更されることがありますのでご了承ください。

本製品は万全の注意を払って製作されていますが、万一初期不良品であった場合、お買い上げ頂いた販売店へ保証書を 添えてご返却ください。(弊社より直接お買い上げのお客様については、出荷時に全て登録 済みとなっております。) 保証内容、免責等につきましては、添付の保証書をご覧ください。

本書内で使用されている製品名は各社の商標です。 マニュアルの閲覧には、Adobe 社の AcrobatReader®が必要です。

13

1

### 目 次

1.製品概要

1

| 1 |   | 1 | 概要     | 1 |
|---|---|---|--------|---|
| 1 |   | 2 | 機能及び特長 | 1 |
| 1 | • | 3 | 動作環境   | 2 |

2.機能説明 3

| 2.  | 1 | 画面構成        |       | 3 |
|-----|---|-------------|-------|---|
| 2.2 | 2 | フィルタリング機能詳細 |       | 8 |
| 2.3 | 3 | ファイル保存機能    | 1     | 1 |
| 2.4 | 4 | ファイル出力機能    | 1     | 2 |
| 2.  | 5 | メモリサイズについて  | <br>1 | 2 |

### 3.チュートリアル

| 3. | 1 | パケットのキャプチャ例 | 1 | 3 |
|----|---|-------------|---|---|
|----|---|-------------|---|---|

### 4 . トラブルシューティング 9

| 4.1 トラブル | シューティング |  | 1 | 9 |
|----------|---------|--|---|---|
|----------|---------|--|---|---|

# 4.製品サポートと使用上の注意 20 5.1<製品サポートのご案内</td> 20

| J | • |   | 表面 シハートの |  | 2 | U |
|---|---|---|----------|--|---|---|
| 5 |   | 2 | 使用上の注意   |  | 2 | 0 |

### 1. 製品概要

### 1.1 概要

近年はネットワークの普及が進み、あらゆる用途においてネットワーク対応が求められるようになりました。 しかし、ネットワーク上に流れるデータは膨大かつ種類も様々でありネットワーク対応製品の開発には多大な労力と時間が 必要となります。 e z MONITORは、TCP/IPネットワークプロトコルモニタで、簡単にネットワーク上のデータをモニタリングする ことができます。設定も簡素化されており、リアルタイムに状況が判断できる為、さまざまなネットワーク機器の開発を効率 化することができます。

### 1.2 機能及び特長

1)リアルタイムな監視が可能

ezMONITORはネットワーク上に流れるパケットを即時に表示できます。 その為、リアルタイムなパケットの流れを監視することができ、正確なネットワークの状態が取得できます。

2) 複数のプロトコルに対応

ezMONITORはTCP/IP、UDP、ICMPに対応しています。 これらのプロトコルは現在のネットワークのほとんどに使用されているため、一般的なネットワーク機器であれば問題 なく使用できます。

3)2種類のフィルタリング機能

e z MONITORはキャプチャ用と表示用の2種類のフィルタ設定が可能です。 これにより必要なパケットのみを監視でき、さらに条件を絞り込んで表示できる為状況に応じたパケットの状態を知る ことが可能です。

4) キャプチャしたデータをファイルに保存

ezMONITORはキャプチャしたパケットをファイルに保存することができます。 ファイルフォーマットはヘッダ付きバイナリ、ヘッダ無しバイナリ、ASCII形式と選択できるため目的に応じた使い方ができます。

5)長時間のパケットの記録が可能

e z MONITORは通常メモリ上にパケット情報を格納しますが、キャプチャしたパケットを直接ファイルに格納する ことも可能です。この機能により長時間かつ大量のパケットを記録することが可能となります。

### 1.3 動作環境

| 表1.3-1 動作 | 条件 |
|-----------|----|
|-----------|----|

| 機能         | 詳細                                      |
|------------|-----------------------------------------|
| 対応PC       | Windows95、98、Me、Windows2000が動作する        |
|            | PC/AT互換機                                |
| CPU        | Pentium 300MHz以上                        |
| メモリサイズ     | 6 4 M B y t e 以上(1 2 8 M b y t e 以上を推奨) |
| ネットワークアダプタ | NDIS対応ネットワークアダプタ                        |
| 対応OS       | Windows95、98、Me、Windows2000             |

Windows2000ではMACアドレスの表示やフィルタリングに制限があります。

自PCの通信をモニタする場合

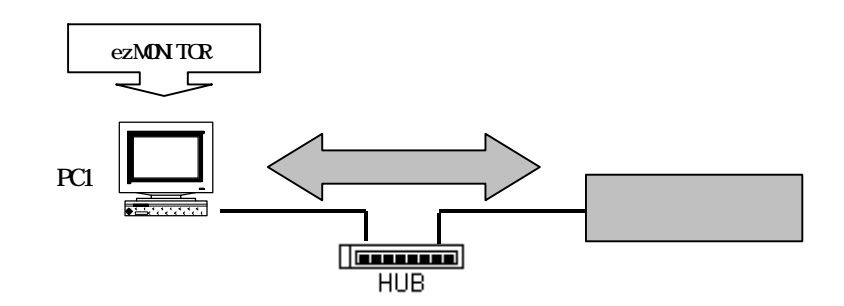

PC1とターゲット機器との通信データを、PC1でモニタします。

他の機器間の通信をモニタする場合

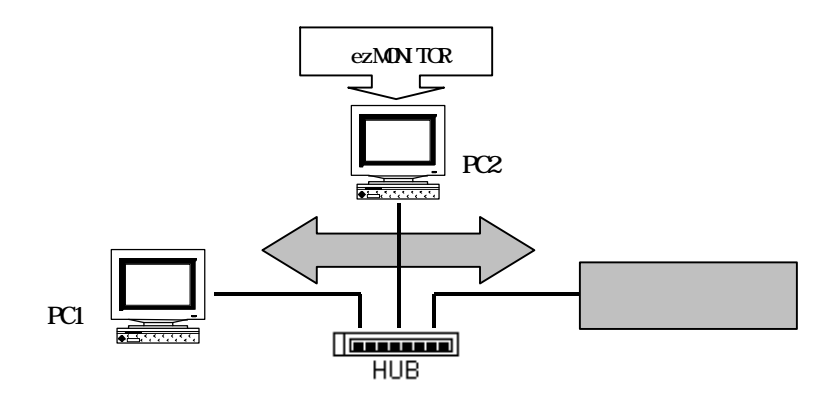

PC1とターゲット機器との通信データを、PC2でモニタします。 この方法ではHUBはスイッチング機能の無いもの(リピータHUB/シェアードHUB)に限ります。

図1.3-1 ezMONITORの接続例

### 2. 機能説明

本章では、ezMONITOR の各画面について説明します。

### 2.1 画面構成

図2.1-1 ezMONITORメイン画面

| Leter Abort First           |          |          |         |            |      |      |      |      |      |       |     |          |                                        |          | ×          |
|-----------------------------|----------|----------|---------|------------|------|------|------|------|------|-------|-----|----------|----------------------------------------|----------|------------|
| File Options About Font     |          |          |         |            |      |      |      |      |      |       |     |          |                                        |          |            |
|                             |          |          |         |            |      |      |      |      |      |       |     |          | 2                                      |          |            |
| Select Adapte Corega        | FEther   | PCI-TX   | M Ether | net /      | Adap | te 💌 | Ca   | ptur | e St | art   | Cap | ture Sto |                                        |          |            |
| I.O. No Time                | e(ms)    | Protoco  | I Sour  | rce II     | P    |      | De   | st.  | IΡ   |       |     | S-Port   | D-Port                                 | Length   |            |
| 0 1 11:20:48                | 002      | TCP      | 192     | 168.       | 1.14 | 5    | 19   | 2.16 | 8.1. | 1     |     | 1038     | 10080                                  | 48       |            |
| 0 2 11:20:48                | 8.690    | TCP      | 192.    | 168.       | 1.1  | -    | 19   | 2.16 | 8.1. | 145   |     | 10080    | 1888                                   | 44       |            |
| 0 3 11:20:48                | 8.690    | TCP      | 192.    | 168.       | 1.14 | 5    | 19   | 2.16 | 8.1. | 1     |     | 1038     | 10080                                  | 40       | 6          |
| 0 4 11:20:48                | 3.690    | TCP      | 192     | 168.       | 1.14 | 5    | 19   | 2.16 | 8.1. | 1     |     | 1038     | 10080                                  | 254      | 14         |
| 5 11:20:48                  | 3.690    | TCP      | 192.    | 168.       | 1.1  |      | 19   | 2.16 | 8.1. | 145   |     | 10080    | 1038                                   | 171      | -9         |
| 0 6 11:20:48                | 3.690    | TCP      | 192.    | 168.       | 1.1  |      | 19   | 2.16 | 8.1. | 145   |     | 10080    | 1038                                   | 1454     |            |
| 0 7 11:20:48                | 3.800    | TCP      | 192.    | 168.       | 1.14 | 5    | 19   | 2.16 | 8.1. | 1     |     | 1038     | 10080                                  | 40       |            |
| 8 11:20:48                  | 3.800    | TCP      | 192.    | 168.       | 1.1  |      | 19   | 2.16 | 8.1. | 145   |     | 10080    | 1038                                   | 1454     |            |
| 0 9 11:20:48                | 3.800    | TCP      | 192.    | 168.       | 1.1  |      | 19   | 2.16 | 8.1. | 145   |     | 10080    | 1038                                   | 1454     |            |
| 0 10 11:20:48               | 3.960    | TCP      | 192.    | 168.       | 1.14 | 5    | 19   | 2.16 | 8.1. | 1     |     | 1038     | 10080                                  | 40       |            |
| 0 11 11:20:48               | 3.960    | TCP      | 192.    | 168.       | 1.1  |      | 19   | 2.16 | 8.1. | 145   |     | 10080    | 1038                                   | 1454     |            |
| 0 12 11•20•48               | 9 9 KH + | TOD      | 192     | 168        | 11   |      | 19   | 2 16 | 8 1  | 145   | -   | 10080    | 1098                                   | 1454     |            |
| Packat Stream               | Packet   | Inform   | ation   | 5          |      |      |      |      |      |       |     | (        | View                                   | Options  | 10         |
|                             | TACKET   |          | acton   | $\bigcirc$ |      |      |      |      |      |       |     | 1        | TTC:                                   | operions | -0         |
| Address 00 01 02            | 03 0     | )4 05    | 06 07   | 08         | 09   | 0A   | 0B   | 0C   | 0D   | 0E    | 0F  | ASCII    |                                        |          | ١Ī         |
| 00000000 45 08 00           | FF 4     | ¥E 00    | 40 00   | 80         | 06   | 07   | 0F   | CO   | A8   | 01    | 91  | F••∎₀•®  | · · · · · · · · · · · · · · · · · · ·  |          |            |
| 00000010 C0 A8 01           | 01 0     | 14 OE    | 27 60   | 00         | 05   | F1   | 85   | 4E   | 50   | 78    | F9  | 5        | •••••••••••••••••••••••••••••••••••••• |          |            |
| 00000020 50 18 40           | 00 8     | 36 12    | 00 00   | 47         | 45   | 54   | 20   | 68   | 74   | 74    | 70  | P-0      | •GET http                              |          |            |
| 00000030 3A 2F 2F           | 77 7     | 77 77    | 2E 61   | 70         | 6E   | 65   | 74   | 2E   | 63   | 6F    | 2E  | ://www.  | apnet.co.                              |          |            |
| 00000040 6A 70 2F           | 20 4     | 48 54    | 54 50   | 2F         | 31   | 2E   | 30   | 0D   | 0A   | 41    | 63  | jp/ HTT  | P/1.0.Ac                               | >        |            |
| 00000050 63 65 70           | 74 3     | 3A 20    | 2A 2F   | 2A         | 0D   | 0A   | 41   | 63   | 63   | 65    | 70  | cept: *  | /*··Accep                              |          |            |
| 00000060 74 2D 4C           | 61 6     | BE 67    | 75 61   | 67         | 65   | 3A   | 20   | 6A   | 61   | 0D    | 0A  | t-Langu  | age: ja•                               | •        |            |
| 00000070 50 72 61           | 67 6     | SD 61    | 3A 20   | 6E         | 6F   | 2D   | 63   | 61   | 63   | 68    | 65  | Pragma:  | no-cache                               | э        |            |
| └── View Data Only AS       | CII Vie  | ew       |         |            |      |      |      |      |      |       |     |          |                                        |          | - <u>"</u> |
| ocal machine IP 192.168.1.1 | 45       | Total pa | cket co | unt 22     | 23   | Vie  | w pa | cket | cour | nt 22 | 3   | Capture  | size 30 KE                             | 3        |            |

| Select Adapter             | キャプチャを行うネットワークアダプタを選択します。         |  |  |  |  |  |  |  |
|----------------------------|-----------------------------------|--|--|--|--|--|--|--|
| Capture Start、Capture Stop | キャプチャの開始、停止を行います。                 |  |  |  |  |  |  |  |
| Packet List                | キャプチャしたパケットの一覧を表示します。各項目は以下の通りです。 |  |  |  |  |  |  |  |
| In                         | 基準となるIPに対しての入力                    |  |  |  |  |  |  |  |
| Out                        | 基準となるIPからの出力                      |  |  |  |  |  |  |  |
| No                         | キャプチャされたパケットの番号                   |  |  |  |  |  |  |  |
| Time(ms)                   | キャプチャされた時刻                        |  |  |  |  |  |  |  |
| Protocol                   | パケットのプロトコル                        |  |  |  |  |  |  |  |
| Source IP                  | 発信元IPアドレス                         |  |  |  |  |  |  |  |
| Dest. IP                   | 送信先IPアドレス                         |  |  |  |  |  |  |  |
| S-Port                     | 発信元ポート番号                          |  |  |  |  |  |  |  |
| D-IP                       | 送信先ポート番号                          |  |  |  |  |  |  |  |
| Length                     | パケット長                             |  |  |  |  |  |  |  |

| Packet stream |                | 上のパケットリストで選択されたパケットをバイナリ形式(右)とASCI   |
|---------------|----------------|--------------------------------------|
|               |                | I形式(左)で表示します。                        |
|               | View Data Only | ここをチェックした場合、パケットのデータ部分のみを表示します       |
|               | ASCII View     | データ領域をテキスト(ASCII)形式で表示します。           |
|               |                | テキスト(ASCII)表示が不可能なデータが含まれている場合、正常に表示 |
|               |                | できない場合があります。                         |

### 図2.1-2 パケット表示部

| Packet S                  | et I                                            | nfor | mati | on |    |    |    |    |    |    |     |      | View Options |      |        |    |                      |
|---------------------------|-------------------------------------------------|------|------|----|----|----|----|----|----|----|-----|------|--------------|------|--------|----|----------------------|
| Address                   | 00                                              | 01   | 02   | 03 | 04 | 05 | 06 | 07 | 08 | 09 | 0A  | 0B   | 00           | 0D   | 0E     | 0F | ASCII                |
| 00000000                  | 45                                              | 08   | 00   | FE | AA | 2E | 40 | 00 | 80 | 06 | CB  | E0   | CO           | A8   | 01     | 91 | E・・■ェ.@・■・ビ络ィ・       |
| 00000010                  | C0                                              | A8   | 01   | 01 | 07 | 14 | 27 | 60 | 01 | 77 | 6B  | D7   | 4A           | C6   | D6     | E1 | ጶィ・・・・'`・wkラJ፲ヨ      |
| 00000020                  | 50                                              | 18   | 40   | 00 | AC | F6 | 00 | 00 | 47 | 45 | 54  | 20   | 68           | 74   | 74     | 70 | P•®•∀ •GET http      |
| 00000030                  | 3A                                              | 2F   | 2F   | 77 | 77 | 77 | 2E | 61 | 70 | 6E | 65  | 74   | 2E           | 63   | 6F     | 2E | ://www.apnet.co.     |
| 00000040                  | 6A                                              | 70   | 2F   | 20 | 48 | 54 | 54 | 50 | 2F | 31 | 2E  | 30   | 0D           | 0A   | 41     | 63 | јр/ НТТР/1.0••Ас 📃   |
| 00000050                  | 63                                              | 65   | 70   | 74 | 3A | 20 | 2A | 2F | 2A | 0D | 0A  | 41   | 63           | 63   | 65     | 70 | cept: */*··Accep     |
| 00000060                  | 74                                              | 2D   | 4C   | 61 | 6E | 67 | 75 | 61 | 67 | 65 | 3A  | 20   | 6A           | 61   | 0D     | 0A | t-Language: ja••     |
| 00000070                  | 50                                              | 72   | 61   | 67 | 6D | 61 | 3A | 20 | 6E | 6F | 2D  | 63   | 61           | 63   | 68     | 65 | Pragma: no-cache     |
| 00000080                  | 0D                                              | 0A   | 55   | 73 | 65 | 72 | 2D | 41 | 67 | 65 | 6E  | 74   | 3A           | 20   | 4D     | 6F | ••User-Agent: Mo     |
| 00000090                  | 7A                                              | 69   | 60   | 8C | 61 | 2F | 34 | 2F | 30 | 20 | 28  | 63   | 6F           | 6D   | 70     | 61 | zilla/4.0 (compa 🛛 🔟 |
| View Data Only ASCII View |                                                 |      |      |    |    |    |    |    |    |    |     |      |              |      |        |    |                      |
| Local machine             | Local machine IP 192.168.1.145 Total packet cou |      |      |    |    |    |    |    |    | 40 | Vie | w pa | cket         | cour | nt 140 | )  | Capture size 23 KB   |

### 図2.1-3 View Data Only 表示画面

| Packet Stream Packet Information              |    |    |    |       |        |    |     |      |      |      | View Options |    |                    |    |    |    |                    |
|-----------------------------------------------|----|----|----|-------|--------|----|-----|------|------|------|--------------|----|--------------------|----|----|----|--------------------|
| Address                                       | 00 | 01 | 02 | 03    | 04     | 05 | 06  | 07   | 08   | 09   | 0A           | 0B | 00                 | OD | 0E | 0F | ASCII              |
| 00000000                                      | 47 | 45 | 54 | 20    | 68     | 74 | 74  | 70   | 3A   | 2F   | 2F           | 77 | 77                 | 77 | 2E | 61 | GET http://www.a   |
| 00000010                                      | 70 | 6E | 65 | 74    | 2E     | 63 | 6F  | 2E   | 6A   | 70   | 2F           | 20 | 48                 | 54 | 54 | 50 | pnet.co.jp/ HTTP   |
| 00000020                                      | 2F | 31 | 2E | 30    | 0D     | 0A | 41  | 63   | 63   | 65   | 70           | 74 | 3A                 | 20 | 2A | 2F | /1.0…Accept: */    |
| 00000030                                      | 2A | 0D | 0A | 41    | 63     | 63 | 65  | 70   | 74   | 2D   | 4C           | 61 | 6E                 | 67 | 75 | 61 | *••Accept-Langua   |
| 00000040                                      | 67 | 65 | 3A | 20    | 6A     | 61 | OD  | 0A   | 50   | 72   | 61           | 67 | 6D                 | 61 | 3A | 20 | ge: ja••Pragma:    |
| 00000050                                      | 6E | 6F | 2D | 63    | 61     | 63 | 68  | 65   | 0D   | 0A   | 55           | 73 | 65                 | 72 | 2D | 41 | no-cache••User-A   |
| 00000060                                      | 67 | 65 | 6E | 74    | 3A     | 20 | 4D  | 6F   | 7A   | 69   | 6C           | 6C | 61                 | 2F | 34 | 2E | gent: Mozilla/4.   |
| 00000070                                      | 30 | 20 | 28 | 63    | 6F     | 6D | 70  | 61   | 74   | 69   | 62           | 6C | 65                 | 3B | 20 | 4D | 0 (compatible; M 🔍 |
| View Data Only ASCII View                     |    |    |    |       |        |    |     |      |      |      |              |    |                    |    |    |    |                    |
| ocal machine IP 192.168.1.145 Total packet co |    |    |    | t cou | int 20 | 70 | Vie | w pa | cket | cour | nt 20        | 7  | Capture size 29 KB |    |    |    |                    |

#### 図2.1-4 ASCII View 表示画面

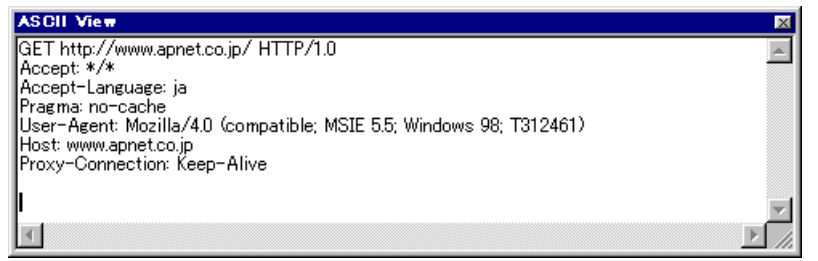

4

| Packet | Information             | パケットをバイナリ形式(右)とASCII形式(左)で表示します。 |
|--------|-------------------------|----------------------------------|
|        | Time(ms)                | パケットが取得された時間                     |
|        | Source Mac Address      | 発信元MACアドレス                       |
|        | Destination Mac address | 送信先MACアドレス                       |
|        | Ethernet type           | パケットの種類                          |
|        | IP Version              | IP のバージョン                        |
|        | Length                  | パケットのサイズ                         |
|        | Protocol                | プロトコル                            |
|        | Source IP               | 発信元IPアドレス                        |
|        | Destination IP          | 送信先IPアドレス                        |
|        | Source port             | 発信元ポート番号                         |
|        | Destination port        | 送信先ポート番号                         |

Windows2000 では表示されません

### 図2.1-5 Packet Information 表示画面

| Packet Stream P                | acket Information View Options                                    |  |  |  |  |
|--------------------------------|-------------------------------------------------------------------|--|--|--|--|
| Data Name                      | Description                                                       |  |  |  |  |
| Time                           | 15:50:25.890                                                      |  |  |  |  |
| Source Mac Address             | 00:90:99:22:F9:7F                                                 |  |  |  |  |
| Destination Mac Address        | 00:00:E2:0D:37:42                                                 |  |  |  |  |
| Ethernet Type                  | 0800                                                              |  |  |  |  |
| IP Version                     | 4                                                                 |  |  |  |  |
| Length                         | 254                                                               |  |  |  |  |
| Protocol                       | TCP                                                               |  |  |  |  |
| Source IP                      | 192.168.1.145                                                     |  |  |  |  |
| Destination IP                 | 192.168.1.1                                                       |  |  |  |  |
| Source Port                    | 1812                                                              |  |  |  |  |
| Destination Port               | 10080                                                             |  |  |  |  |
| Local machine IP 192.168.1.145 | 5 Total packet count 140 View packet count 140 Capture size 23 KB |  |  |  |  |

| View Options              | Packet List に表示するパケットの種類を選択します。        |
|---------------------------|----------------------------------------|
|                           | 各設定は「Update」ボタンでを押すことにより反映されます。        |
| View select protocols     | 表示を行うプロトコルを選択します。                      |
| View select Direction     | 表示を行うパケットの方向を選択します。                    |
| View select Ports         | 表示を行うポート番号を選択します。                      |
|                           | 入力できる数値は 10 進数で 0~65535 までです。          |
| View select IP address or | 表示の基準となる IP アドレス又はMACアドレスを選択します。IP アドレ |
| MAC address               | スは 10 進数で、MAC アドレスは 16 進数で入力してください。    |
| Update                    | 上記で変更された設定値を実際のパケットリストの表示に反映させます。表     |
|                           | 示パケット数が多い場合には時間がかかりますので注意してください。ま      |
|                           | た、キャプチャ中に Update を行うとパケットを取りこぼす可能性がありま |
|                           | す。                                     |
| Redo                      | 変更された設定値を元に戻します。設定値は以前 Update が押された時点の |
|                           | ものに戻り、パケットリストの表示内容は変更されません。            |

Windows2000 では MAC アドレスの選択はできません。

各項目の設定値については2.2フィルタリング機能詳細を参照してください。

図2.1-6 View Option 表示画面

| Packet Stream Packet                                                                                       | Information                                                                                                    | View Options   |
|----------------------------------------------------------------------------------------------------|----------------------------------------------------------------------------------------------------|----------------|
| View select protocols<br>TCP VIEW Select descriptions<br>All C Through<br>Input C Output<br>Input / Output | View select ports<br>C All Port<br>Select Ports 80<br>View select IP Address or Mac Address<br>C Local C Direct IP 192 168 1 1<br>C Direct Mac 00 00 00 00 | Update<br>Redo |
| Local machine IP 192.168.1.145                                                                             | Total packet count 223 View packet count 223 Capture                                                                                                    | size 30 KB     |

| Capture Status |                    | 現在のキャプチャ状況を表示します。                           |
|----------------|--------------------|---------------------------------------------|
|                | Local Machine IP   | ezMONITOR を実行しているPCの IP アドレスを表示します。         |
|                | Total Packet Count | ezMONITOR が取得したパケット数を表示します。                 |
|                | View Packet Count  | ezMONITORのPacket List に現在表示しているパケット数を表示します。 |
|                | Capture Size       | ezMONITOR が取得したパケットの総容量を表示します。              |
|                |                    |                                             |

| 図2.1-7 Capture St              | atus 表示                |                       |                    |
|--------------------------------|------------------------|-----------------------|--------------------|
| Local machine IP 192.168.1.145 | Total packet count 140 | View packet count 140 | Capture size 23 KB |

| Filter | Options                   | キャプチャするパケットの条件を設定します。                        |
|--------|---------------------------|----------------------------------------------|
|        |                           | メニューの「Options」 「Filter Options」にてダイアログが開きます。 |
|        | Capture select Protocols  | キャプチャを行うプロトコルを選択します。                         |
|        | Capture select Direction  | キャプチャを行うパケットの方向を選択します。                       |
|        | Capture select Ports      | キャプチャを行うポート番号を選択します。                         |
|        |                           | 入力できる数値は 10 進数で 0~65535 までです。                |
|        | Capture select IP address | キャプチャの基準となる IP アドレス又はMACアドレスを選択します。IP        |
|        | or MAC address            | アドレスは 10 進数で、MAC アドレスは 16 進数で入力してください。       |
|        | Capture Momory size       | キャプチャデータを確保するメモリサイズを指定します。                   |

Windows2000 では MAC アドレスの選択はできません。

各項目の設定値については2.2フィルタリング機能詳細を参照してください。

```
図2.1-8 Filter Options 表示画面
```

| Filter options                     |                                                                        |
|------------------------------------|------------------------------------------------------------------------|
| Capture select protocols           | Capture select ports C Select Ports C Select IP Address or Mac Address |
| <ul> <li>Input / Output</li> </ul> | € Local C Direct IP     192     168     1     1                        |
|                                    | C Direct Mac 00 00 00 00 00 00                                         |
| Capture memory size                |                                                                        |
| MBytes (MAX 256MByte)              | OK X Cancel                                                            |

### 2.2 フィルタリング機能詳細

e z MONITORは、パケットフィルタリング機能を備えており、この機能によりネットワークに流れる大量のデータから 目的のデータだけを効率よく抽出することができます。 フィルターの設定にはキャプチャ用(Filter Options)と表示用(View Options)の2種類のフィルタ設定があります。 キャプチャ用フィルタはPCに流れてくるパケットを ezMONITOR で検出する為の条件を設定します。

表示用フィルタはその検出されたパケットの表示条件を設定するものです。

2.2.1 キャプチャ用フィルタの設定 (Filter Option)

| 図2.2-1 Fi | lter Options 表示画面 |
|-----------|-------------------|
|-----------|-------------------|

| Filter options              | 2                                        |
|-----------------------------|------------------------------------------|
|                             |                                          |
| Capture select descriptions |                                          |
| C Input C Output            | Capture select IP Address or Mac Address |
|                             | C Direct Mac 00 00 00 00 00              |
| Capture memory size         |                                          |
|                             | OK X Cancel                              |

| フィルタは以下の順で適用されます。            |                                              |  |  |  |
|------------------------------|----------------------------------------------|--|--|--|
| Capture select Protocols     | キャプチャを行うプロトコルを選択します。                         |  |  |  |
| TCP                          | TCP(Transmission Control Protocol)有効/無効      |  |  |  |
| UDP                          | UDP(User Datagram Protocol)有効/無効             |  |  |  |
| ICMP                         | ICMP(Internet Control Message Protocol)有効/無効 |  |  |  |
|                              |                                              |  |  |  |
| Capture select Ports         | キャプチャを行うポート番号を選択します。                         |  |  |  |
|                              | 入力できる数値は 10 進数で 0~65535 までで12個まで設定できます。      |  |  |  |
| All Ports                    | 全てのポートを有効にします。                               |  |  |  |
| Select Ports                 | 選択されたポートを有効にします。                             |  |  |  |
|                              |                                              |  |  |  |
| Capture select IP address or | キャプチャの基準となる IP アドレス又は MAC アドレスを設定します。この設定と   |  |  |  |
| MAC address                  | Direction設定との組み合わせによりフィルタリング処理が行われます。        |  |  |  |
| Local                        | ezMONITOR を起動している PC を基準とする                  |  |  |  |
| Direct IP                    | ここで設定される IP アドレスを基準とする                       |  |  |  |
| Direct Mac                   | ここで設定される MAC アドレスを基準とする Windows2000 では設定不可   |  |  |  |
|                              |                                              |  |  |  |
| Capture select Direction     | パケットの流れる方向によるフィルタリングを行います。以下のどれか一つのみ選        |  |  |  |
|                              | 択でき、選択された条件のパケットが有効になります。                    |  |  |  |
| ALI                          | 全てのパケット                                      |  |  |  |
| Through                      | 基準となるターゲット以外で送受信されているパケット                    |  |  |  |
| Input                        | 基準となるターゲットに送信されたパケット                         |  |  |  |
| Output                       | 基準となるターゲットから送信されたパケット                        |  |  |  |
| Input/Output                 | 上記 Input、Output に該当するパケット                    |  |  |  |
| Capture Momory size          | キャプチャデータを格納するために確保するメモリサイズを指定します。            |  |  |  |
|                              |                                              |  |  |  |

### 2.2.2 表示用フィルタの設定 (Filter Option)

| 図 2 | . 2 | - 2 | View | Option | 表示画面 |
|-----|-----|-----|------|--------|------|
|-----|-----|-----|------|--------|------|

| Packet Stream Packet Information                                                                                                    | View Options      |
|----------------------------------------------------------------------------------------------------|-------------------|
| View select protocols<br>View select ports<br>View select descriptions<br>All C Through<br>C Input C Output<br>C Input / Output<br>C Input / Output<br>C Direct Mac 00 00 00 00 | DO Update<br>Redo |
| Local machine IP 192.168.1.145 Total packet count 223 View packet count 223 Capture                                                                                             | size 30 KB        |

フィルタは以下の順で適用されます。

| View select Protocols         | 表示を行うプロトコルを選択します。                            |  |  |  |
|-------------------------------|----------------------------------------------|--|--|--|
| TCP                           | TCP(Transmission Control Protocol)有効/無効      |  |  |  |
| UDP                           | UDP(User Datagram Protocol)有効/無効             |  |  |  |
| ICMP                          | ICMP(Internet Control Message Protocol)有効/無効 |  |  |  |
|                               |                                              |  |  |  |
| View select Ports             | 表示を行うポート番号を選択します。                            |  |  |  |
|                               | 入力できる数値は 10 進数で 0~65535 までで12個まで設定できます。      |  |  |  |
| All Ports                     | 全てのポートを有効にします。                               |  |  |  |
| Select Ports                  | 選択されたポートを有効にします。                             |  |  |  |
|                               |                                              |  |  |  |
| View select IP address or MAC | 表示の基準となる IP アドレス又は MAC アドレスを設定します。この設定と      |  |  |  |
| address                       | Direction 設定との組み合わせによりフィルタリング処理が行われます。       |  |  |  |
| Local                         | EzMONITOR を起動している PC を基準とする                  |  |  |  |
| Direct IP                     | ここで設定される IP アドレスを基準とする                       |  |  |  |
| Direct Mac                    | ここで設定される MAC アドレスを基準とする Windows2000 では設定不可   |  |  |  |
|                               |                                              |  |  |  |
| View select Direction         | パケットの流れる方向によるフィルタリングを行います。以下のどれか一つのみ選        |  |  |  |
|                               | 択でき、選択された条件のパケットが有効になります。                    |  |  |  |
| ALI                           | 全てのパケット                                      |  |  |  |
| Through                       | 基準となるターゲット以外で送受信されているパケット                    |  |  |  |
| Input                         | 基準となるターゲットに送信されたパケット                         |  |  |  |
| Output                        | 基準となるターゲットから送信されたパケット                        |  |  |  |
| Input/Output                  | 上記 Input、Output に該当するパケット                    |  |  |  |
|                               |                                              |  |  |  |

2.2.3 Direction 指定の基準について

ezMONITOR は設定された IP アドレスもしくは MAC アドレスを基準にして Input/Output を定義します。 また、Input/Output のどちらにも含まれないものを Through と定義します。

図 2.2-3 Directionの定義

基準 IP アドレスを 192.168.1.1 とした場合

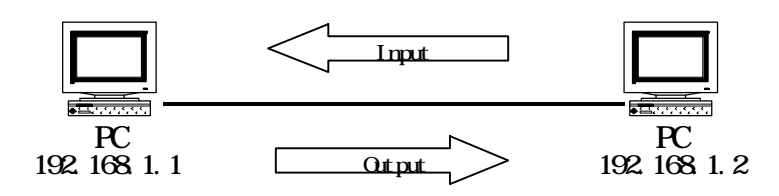

192.168.1.2(SourceIP)から 192.168.1.1(DestnationIP)へ送られるパケットは Input として分類され、 192.168.1.1(SourceIP)から 192.168.1.2(DestnationIP) へ送られるパケットは Output として分類されます。

### 2.3 キャプチャデータ保存機能

e z MONITORはメモリ上にキャプチャしたデータをファイルをファイルとして保存しておくことができます。

図 2.3-1 キャプチャデータの保存

| lelez        | MONITOR    | ۲.       |         |          |                        |
|--------------|------------|----------|---------|----------|------------------------|
| <u>F</u> ile | Options    | About    | Font    |          |                        |
| Sel          | ect Stream | Data 🛛   | Binar   | y type(  | Add Etherhead)         |
| <b>F</b> ::  |            |          | Binar   | y type(l | Data section only) 🛛 📙 |
|              | (<br>      | <u> </u> | ASCI    | l type   |                        |
|              | ) 1        | 11:20    | :48.690 | TCP      | 192.168.1.145          |
| 0            | 2          | 11:20    | :48.690 | TCP      | 192.168.1.1            |

「File」 「Save Stream Data」を選択することによりファイルへの出力が可能です。 選択できるファイルフォーマットは以下の通りです。

| Binary Type(Add etherhead)     | キャプチャしたパケット全てをバイナリファイルとして保存        |
|--------------------------------|------------------------------------|
| Binary Type(data section onry) | キャプチャしたパケットのデータ部分のみをバイナリファイルとして保存  |
| ASCII type                     | キャプチャしたパケットをテキストファイルとして保存          |
|                                | パケットごとのテキストファイルのフォーマットは以下のようになります。 |

### 図 2.3 - 1 ASCII タイプでの保存形式

|                                                 | 00004 |  |  |  |  |  |  |
|-------------------------------------------------|-------|--|--|--|--|--|--|
|                                                 |       |  |  |  |  |  |  |
| [Time] 15:13:24.540                             |       |  |  |  |  |  |  |
| [Source Mac address] 00:90:99:22:F9:7F          |       |  |  |  |  |  |  |
| [Destination Mac address] 00:00:E2:0D:37:42     |       |  |  |  |  |  |  |
| [Ethernet type] 0800                            |       |  |  |  |  |  |  |
| [IP Version] 4                                  |       |  |  |  |  |  |  |
| [Length] 254 byte                               |       |  |  |  |  |  |  |
| [Protocol] TCP                                  |       |  |  |  |  |  |  |
| [Source IP] 192.168.1.145                       |       |  |  |  |  |  |  |
| [Destination IP] 192.168.1.1                    |       |  |  |  |  |  |  |
| [Source port] 1788                              |       |  |  |  |  |  |  |
| [Destination port] 10080                        |       |  |  |  |  |  |  |
| 45 08 00 FE DC 2D 40 00 80 06 99 E1 C0 A8 01 91 |       |  |  |  |  |  |  |
| CO A8 01 01 06 FC 27 60 01 55 90 99 4A B7 1E A6 |       |  |  |  |  |  |  |
| 50 18 40 00 40 B9 00 00 47 45 54 20 68 74 74 70 |       |  |  |  |  |  |  |
| 3A 2F 2F 77 77 77 2E 61 70 6E 65 74 2E 63 6F 2E |       |  |  |  |  |  |  |
| 6A 70 2F 20 48 54 54 50 2F 31 2E 30 0D 0A 41 63 |       |  |  |  |  |  |  |
| 63 65 70 74 3A 20 2A 2F 2A 0D 0A 41 63 63 65 70 |       |  |  |  |  |  |  |
| 74 2D 4C 61 6E 67 75 61 67 65 3A 20 6A 61 0D 0A |       |  |  |  |  |  |  |
| 50 72 61 67 6D 61 3A 20 6E 6F 2D 63 61 63 68 65 |       |  |  |  |  |  |  |
| OD 0A 55 73 65 72 2D 41 67 65 6E 74 3A 20 4D 6E |       |  |  |  |  |  |  |
| 7A 69 6C 6C 61 2E 34 2E 30 20 28 63 6E 6D 70 61 |       |  |  |  |  |  |  |
| 74 69 62 6C 65 3B 20 4D 53 49 45 20 35 2E 35 3B |       |  |  |  |  |  |  |
| 20 57 69 6E 64 6E 77 73 20 39 38 3B 20 54 33 31 |       |  |  |  |  |  |  |
| 32 34 36 31 29 0D 0A 48 6E 73 74 3A 20 77 77 77 |       |  |  |  |  |  |  |
| 2F 61 70 6F 65 74 2F 63 6F 2F 64 70 0D 04 50 72 |       |  |  |  |  |  |  |

### 2.4 ファイル出力機能

e z MONITORはキャプチャしたデータを逐次ファイルに記録する機能を持っています。 この機能により、長時間で且つ大量のモニタ情報を保存することができます。

図 2.3-2 ファイル出力の設定

| ارا          | ezN | IONITOF  | <b>ર</b> |         |         |                                     |
|--------------|-----|----------|----------|---------|---------|-------------------------------------|
| <u>F</u> ile | • [ | Options  | About I  | Font    |         |                                     |
| 80           |     | Filter O | ptions   | <b></b> |         | China and Advanta W Conturn Start I |
|              |     | Capture  | : Mode 🕞 | To M    | lemory  | Ethernet Adapte - Capture Start     |
| Ι.           | 0.  | No       | Tiı      | To F    | ile 🔹 🕨 | Binary Type(Add Ethrehead)          |
|              | 0   | 1        | 11:20:4  | 48.690  | TCP     | Binary Type(Data section only)      |
| 0            |     | 2        | 11:20:4  | 18.690  | TCP     | ✓ ASCII type                        |
|              | 0   | 3        | 11:20:4  | 48.690  | TCP     | 192.168.1.145 192.168.1.1           |
|              | 0   | 4        | 11:20:4  | 48.690  | TCP     | 192.168.1.145 192.168.1.1           |

「Options」 「Capture Mode」 「To File」を選択することによりファイルへの出力モードになります。 このモードを選択した場合、画面への出力はされずにパケットデータは直接ファイルに書き込まれることになります。

このモードは通常のモードと異なり、メモリの制限が無くなる為大量のパケットデータを記録できる利点があります。

### 2.5 メモリサイズについて

ezMONITOR でキャプチャ可能なパケットの量は「Capture Option」の「Capture Memory Size」にて指定できます。 設定可能なサイズは1~256MByteですが、大容量のメモリを確保してキャプチャを行う場合、正確にパケットを検出でき ない場合があります。

この原因は、パケット量の増大による ezMONITOR の処理速度の低下とOSにより仮想メモリが使用されることによる PCパフォーマンスの低下が原因として上げられます。

これらについては ezMONITOR を実行する P C の能力や同時に実行しているその他のアプリケーションによりに大きく左右 される為、状況に応じて設定を変更する必要があります。

### 3.チュートリアル

本章では ezMONITOR を用いて実際にネットワーク上のパケットを取得する手順を説明します。

### 3.1 パケットのキャプチャ例

#### 3.1.1 他のネットワーク接続をモニタする

下記の図のようにPC1でezMONITORを起動し、PC2 PC3の間に流れるパケットを監視します。 ここでのIPアドレスはPC1を192.168.1.10、PC2を192.168.1.20、PC3を192.168.1.30としています。 これらの値はご使用の環境により変更してください。

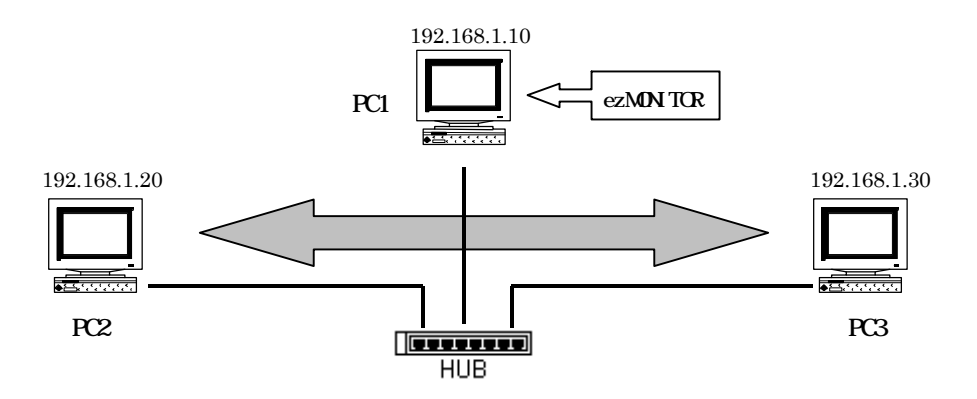

### フィルタオプションの設定

ezMONITOR を起動し、「Options」「Filter Options」を選択して、「Filter Options」を以下のように設定します。

| Capture | Select | Protocols                 |  |  |  |
|---------|--------|---------------------------|--|--|--|
| Capture | select | Discriptions              |  |  |  |
| Capture | select | Ports                     |  |  |  |
| Capture | Select | IP Address or MAC Address |  |  |  |

全てチェック 「Input/OutPut」を選択 「AII Ports」を選択 「Direct IP 」「192.168.1.20」を指定

#### 図 3.1-1 Filter Optionの指定

| Filter options                                          |                                                                         |
|---------------------------------------------------------|-------------------------------------------------------------------------|
| Capture select protocols                                | Capture select ports                                                    |
| C All C Through<br>C Input C Output<br>C Input / Output | Capture select IP Address or Mac Address C Local Direct IP 192 168 1 20 |
| Capture memory size                                     | C Direct Mac                                                            |
| 10 MBytes (MAX 256MByte)                                | ✓ OK X Cancel                                                           |

同様に「View Options」を設定します。設定終了後に「Update」ボタンをクリックして設定を反映させてください。

| View Select Protocols                 | 全てチェック                         |
|---------------------------------------|--------------------------------|
| View select Discriptions              | 「Input/output」を選択 (AII でも同じです) |
| View select Ports                     | 「All Ports」を選択                 |
| View Select IP Address or MAC Address | 「Direct IP 」「192.168.1.20」を指定  |

図 3.1-2 View Optionの指定

| Packet Stream Packet                                                                                                    | Information                                                                                                    | View Options |
|----------------------------------------------------------------------------------------------------|----------------------------------------------------------------------------------------------------|--------------|
| View select protocols<br>TCP VIEW Select descriptions<br>C All C Through<br>C Input C Output<br>View select descriptions | View select ports<br>All Port<br>Select Ports<br>View select IP Address or Mac Address<br>C Local © Direct IP 192 168 1 20 | Update       |
|                                                                                                    | C Direct Mac                                                                                                    | Redo         |

### ネットワークアダプタの選択

「Select Adapter」項目をLANに接続されているネットワークアダプタに選択してください。

キャプチャの実行

「Capture Start」ボタンをクリックすることによりキャプチャが開始されます。

### P C 間の通信

試験的に P C 間で通信を行ってみます。 P C 2 上で Windows の「スタート」 「ファイル名を指定して実行」で " ping 192.168.1.30"と入力することにより P C 2 と P C 3 のパケット通信が行われます。(上記は DOS プロンプト 上でも同様のことが出来ます。) ezMONITOR 上にパケットの情報が表示されていれば成功です。

| 义 | 3. | . 1 | - 3 | Direct | IP 指定でのモニタ結果 |
|---|----|-----|-----|--------|--------------|
|---|----|-----|-----|--------|--------------|

| ارب                                                                               | ezMONITOR        |        |       |       |                  |       |              |        |      |       |              |                                 |     |      |      |       |       |    |         |                  |         |   |
|-----------------------------------------------------------------------------------|------------------|--------|-------|-------|------------------|-------|--------------|--------|------|-------|--------------|---------------------------------|-----|------|------|-------|-------|----|---------|------------------|---------|---|
| Eile Options About Font                                                           |                  |        |       |       |                  |       |              |        |      |       |              |                                 |     |      |      |       |       |    |         |                  |         |   |
| Select Adapter Corega FEther PCI-TXM Ethernet Adapte 💌 Capture Start Capture Stop |                  |        |       |       |                  |       |              |        |      |       |              |                                 |     |      |      |       |       |    |         |                  |         |   |
| Ι.                                                                                | 0.               | No     | )     |       | Time             | (ms)  | Pr           | otoc   | ol   | Sour  | ce I         | Р                               |     | De   | st.  | IP    |       |    | S-Port  | D-Port           | Length  |   |
|                                                                                   | 0                |        |       | 14:1  | 6:56             | .570  | IC           | MP     |      | 192.  | 168.         | 1.20                            |     | 19   | 2.16 | 8.1.  | 30    |    | 65535   | 65535            | 60      |   |
| 0                                                                                 |                  | 2      | 2     | 14:1  | 6:56             | .570  | IC           | MP     |      | 192.  | 168.         | 1.30                            |     | 19   | 2.16 | 8.1.  | 20    |    | 65535   | 65535            | 60      |   |
|                                                                                   | 0                |        | }     | 14:1  | 6:57             | .620  | IC           | MP     |      | 192.  | 168.         | 1.20                            |     | 19   | 2.16 | 8.1.  | 30    |    | 65535   | 65535            | 60      |   |
| 0                                                                                 | _                | 4      | 1     | 14:1  | 6:57             | .620  | IC           | MP     |      | 192.  | 168.         | 1.30                            |     | 19   | 2.16 | 8.1.  | 20    |    | 65535   | 65535            | 60      |   |
| _                                                                                 | 0                |        | 5     | 14:1  | 6:58             | .610  | IC           | MP     |      | 192.  | 168.         | 1.20                            |     | 19   | 2.16 | 8.1.  | 30    |    | 65535   | 65535            | 60      |   |
| 0                                                                                 | _                | E      | 3     | 14:1  | 6:58             | .610  | IC           | MP     |      | 192.  | 168.         | $\frac{1.30}{1.30}$             |     | 19   | 2.16 | 8.1.  | 20    |    | 65535   | 65535            | 60      |   |
|                                                                                   | U                |        | (     | 14:1  | 6:59             | .590  | IC           | MP     |      | 192.  | 168.         | 1.20                            |     | 19   | 2.16 | 8.1.  | 30    |    | 65535   | 65535            | 60      |   |
| U                                                                                 | 0 8 14:16:59.650 |        |       | IC    | MP               | _     | 192.168.1.30 |        |      |       | 192.168.1.20 |                                 |     |      |      | 65535 | 65535 | 60 |         |                  |         |   |
|                                                                                   |                  |        | -     |       |                  |       | -            |        |      |       |              |                                 |     |      |      |       |       |    |         |                  |         |   |
|                                                                                   |                  |        | -     |       |                  |       | -            |        |      |       |              |                                 |     |      |      |       |       |    |         |                  |         |   |
|                                                                                   |                  |        |       |       |                  |       |              |        |      |       |              |                                 |     |      |      |       |       |    |         |                  |         | _ |
|                                                                                   |                  |        |       |       |                  |       |              | U :    | 0-41 |       |              |                                 |     |      |      |       |       |    |         |                  |         |   |
|                                                                                   | Pac              | ket St | . rea | m     |                  | гаск  | et I         | ntor   | mati | on    |              |                                 |     |      |      |       |       |    |         | View             | Uptions |   |
| Ac                                                                                | ldre:            | 25     | 00    | 01    | 02               | 03    | 04           | 05     | 06   | 07    | 08           | 09                              | ΠA  | 0B   | 00   | ΠD    | ΩE    | 0F | ASCLL   |                  |         |   |
| 0.0                                                                               | 0000             | 00     | 45    | 00    | 00               | 30    | 65           | 00     | 00   | 00    | 20           | 01                              | B2  | 3E   | CO   | A9    | 01    | 14 | F/a     | · ·/\b/·         |         |   |
| 100                                                                               | 0000             | 10     | C0    | 48    | 01               | 1F    | 0.0          | 00     | 41   | 50    | 03           | 00                              | 02  | 00   | 61   | 62    | 63    | 64 | LΔ      | iz≱<br>¥∙∙∙∙ahci | 4       |   |
| 00                                                                                | 0000             | 20     | 65    | 66    | 6 67 68 69 6A 6B |       |              | 60     | 6D   | 6E    | 6F           | 70 71 72 73 74 efshiikimpoparst |     |      | ł    |       |       |    |         |                  |         |   |
| 00                                                                                | 00000030         |        | 75    | 76    | 77               | 61    | 62           | 63     | 64   | 65    | 66           | 67                              | 68  | 69   |      |       |       |    | uvwabcd | lefghi           |         |   |
|                                                                                   |                  |        |       |       |                  |       |              |        |      |       |              |                                 |     |      |      |       |       |    |         | -                |         |   |
|                                                                                   |                  |        |       |       |                  |       |              |        |      |       |              |                                 |     |      |      |       |       |    |         |                  |         |   |
|                                                                                   |                  |        |       |       |                  |       |              |        |      |       |              |                                 |     |      |      |       |       |    |         |                  |         |   |
|                                                                                   |                  |        |       |       |                  |       |              |        |      |       |              |                                 |     |      |      |       |       |    |         |                  |         |   |
| Г                                                                                 | Vie              | ew Dat | a Or  | nly   | ASC              | CII V | iew          |        |      |       |              |                                 |     |      |      |       |       |    |         |                  |         |   |
| Loca                                                                              | al ma            | achine | IP 1  | 92.16 | 8.1.1            | 0     | То           | ital p | acke | t cou | int 8        |                                 | Vie | w pa | cket | cour  | nt 8  |    | Capture | size 0 KB        |         |   |

キャプチャの停止

「Capture Stop」ボタンをクリックすることによりキャプチャ動作を停止します。

#### 3.1.2 自 P C のネットワーク接続をモニタする

下記の図のようにPC1でezMONITORを起動し、PC1 PC2の間に流れるパケットを監視します。 ここでのIPアドレスはPC1を192.168.1.10、PC2を192.168.1.20としています。 これらの値はご使用の環境により変更してください。

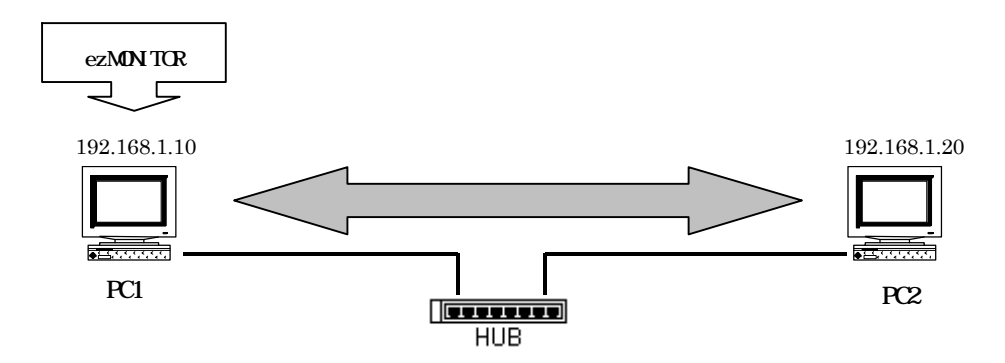

### フィルタオプションの設定

ezMONITORを起動し、「Options」 「Filter Options」を選択して、「Filter Options」を以下のように設定します

Capture Select Protocols Capture select Discriptions Capture select Ports Capture Select IP Address or MAC Address 全てチェック 「Input/OutPut」を選択 「All Ports」を選択 「Local」を指定

### 図 3.1-4 Filter Optionの指定

| Filter options             |                                                                                                    |  |  |  |  |  |  |  |
|----------------------------|----------------------------------------------------------------------------------------------------|--|--|--|--|--|--|--|
| Capture select protocols   | Capture select ports C All Ports C Select Ports                                                                                                    |  |  |  |  |  |  |  |
| C All C Through            | Capture select IP Address or Mac Address                                                                                                    |  |  |  |  |  |  |  |
| Input / Output             | C Direct IP     C Direct IP     C     C  C     C     C |  |  |  |  |  |  |  |
|                            | C Direct Mac                                                                                                    |  |  |  |  |  |  |  |
| Capture memory size        |                                                                                                    |  |  |  |  |  |  |  |
| 10 🚔 MBytes (MAX 256MByte) | V OK K Cancel                                                                                                    |  |  |  |  |  |  |  |

同様に「View Options」を設定します。設定終了後に「Update」ボタンをクリックして設定を反映させてください。

| View Select Protocols                 | 全てチェック                         |
|---------------------------------------|--------------------------------|
| View select Discriptions              | 「Input/output」を選択 (AII でも同じです) |
| View select Ports                     | 「All Ports」を選択                 |
| View Select IP Address or MAC Address | 「Local」を指定                     |

図 3.1-5 View Option の指定

| Packet Stream Packet                                                                                            | Information                                                                                                    | View Options   |  |  |
|----------------------------------------------------------------------------------------------------|----------------------------------------------------------------------------------------------------|----------------|--|--|
| View select protocols<br>TCP VIEW Select descriptions<br>CALL C Through<br>C Input C Output<br>C Input / Output | View select ports  All Port  Select Ports  View select IP Address or Mac Address  Local C Direct IP  Direct Mac | Update<br>Redo |  |  |

#### ネットワークアダプタの選択

「Select Adapter」項目をLANに接続されているネットワークアダプタに選択してください。

### キャプチャの実行

「Capture Start」ボタンをクリックすることによりキャプチャが開始されます。

### PC間の通信

試験的に P C 間で通信を行ってみます。 P C 1 上で Windows の「スタート」 「ファイル名を指定して実行」で "ping 192.168.1.20"と入力することにより P C 1 と P C 2 のパケット通信が行われます。(上記は DOS プロンプト 上でも同様のことが出来ます。)

ezMONITOR 上にパケットの情報が表示されていれば成功です。

図 3.1-6 Local IP 指定でのモニタ結果

| •                                                                                                    | ez MC                                                 | DNITOR    |                |            |                   |                            |         |                   | <u>- 0 ×</u> |  |  |
|----------------------------------------------------------------------------------------------------|-------------------------------------------------------|-----------|----------------|------------|-------------------|----------------------------|---------|-------------------|--------------|--|--|
| <u>F</u> ile Options About Font                                                                                                    |                                                       |           | About Font     |            |                   |                            |         |                   |              |  |  |
| Se                                                                                                    | lect                                                  | Adapte    | r corega Ether | II PCC-T E | thernet LAN Car 💌 | Capture Start Capture Stop |         |                   |              |  |  |
| Ι.                                                                                                    | 0.                                                    | No        | Time(ms)       | Protocol   | Source IP         | Dest. IP                   | S-Port  | D-Port            | Length       |  |  |
|                                                                                                    | 0                                                     | 1         | 09:41:08.950   | ICMP       | 192.168.1.10      | 192.168.1.20               | 65535   | 65535             | 60           |  |  |
| 0                                                                                                    |                                                       | 2         | 09:41:08.950   | ICMP       | 192.168.1.20      | 192.168.1.10               | 65535   | 65535             | 60           |  |  |
|                                                                                                    | 0                                                     | 3         | 09:41:09.940   | ICMP       | 192.168.1.10      | 192.168.1.20               | 65535   | 65535             | 60           |  |  |
| 0                                                                                                    |                                                       | 4         | 09:41:09.940   | ICMP       | 192.168.1.20      | 192.168.1.10               | 65535   | 65535             | 60           |  |  |
|                                                                                                    | 0                                                     | 5         | 09:41:10.980   | ICMP       | 192.168.1.10      | 192.168.1.20               | 65535   | 65535             | 60           |  |  |
| 0                                                                                                    |                                                       | 6         | 09:41:10.980   | ICMP       | 192.168.1.20      | 192.168.1.10               | 65535   | 65535             | 60           |  |  |
|                                                                                                    | 0                                                     | 7         | 09:41:11.970   | ICMP       | 192.168.1.10      | 192.168.1.20               | 65535   | 65535             | 60           |  |  |
| 0                                                                                                    |                                                       | 8         | 09:41:11.970   | ICMP       | 192.168.1.20      | 192.168.1.10               | 65535   | 65535             | 60           |  |  |
|                                                                                                    | Packet Stream     Packet Information     View Options |           |                |            |                   |                            |         |                   |              |  |  |
| View select descriptions         C All         C Input         Output         Input / Output         C Input / Output         O Input / Output         O Direct IP         1000000000000000000000000000000000000 |                                                       |           |                |            |                   |                            |         | Vupdate<br>X Redo |              |  |  |
| Loca                                                                                                    | al ma                                                 | achine IP | 192.168.1.10   | Total pack | et count 8 View   | v packet count 8           | Capture | size 0 KB         |              |  |  |

### 4.トラブルシューティング

### 4.1 トラブルシューティング

- Q1. 「Capture Start」をクリックしてもパケットが表示されない。
- A1. 次のような原因が考えられます。
   「Filter Option」の設定が正しくない 「Filter Option」を確認してください。
   「View Option」の設定が正しくない 「View Option」を確認してください。
   使用しているハブがスイッチングハブである スイッチング機能の無いハブを使用してください。
   ネットワークアダプタの選択が正しくない LANに接続されているネットワークアダプタを使用してください。
- Q2. パケットデータを取りこぼす。
- A 2 . e z MONITORのキャプチャ能力はご使用のPCのパフォーマンスに大きく左右されます。
   キャプチャ中に他のアプリケーション等を動作させたりするとe z MONITORの処理が遅れてしまい、パケットをキャプチャできない場合があります。また、キャプチャデータの総量が大きくなるとe z MONITOR自体の処理が遅くなるため、パケットの取りこぼしが発生することがあります。
   そのような場合には、できるだけ高速なCPUと大容量のメモリを搭載したPCをお使いいただくことで改善されます。

### 5.製品サポートと使用上の注意

5.1 製品サポートのご案内

5.1.1 弊社ホームページのご利用について

弊社製品へのよくあるご質問及びご要望については、弊社ホームページ上のFAQに掲載しております。 掲載内容につきましては随時更新されておりますので、是非ご利用ください。 また、バージョンアップについてもホームページ上より提供しております。

弊社ホームページアドレス http://www.apnet.co.jp/

#### 5.1.2 製品サポートの方法

製品サポートについては、FAX もしくは E-MAIL でのみ受け付けております。 お電話でのお問い合わせは受け付けておりませんのでのでご了承ください。

#### 製品サポート窓口

| FAXによるご連絡    | 053-464-3737      |
|--------------|-------------------|
| E‐MAILによるご連絡 | query@apnet.co.jp |

お手数ですが、お問い合わせの際には、必ず製品のシリアル番号とお客様の会社名、お名前、ご連絡先(TEL,FAX,E-MAIL,etc) を明記してください。また、ご利用になっている環境を詳しく書き添えてください。

### 5.1.3 製品サポートの範囲

以下の内容に該当するお問い合わせにつきましては、サポートの対象とはなりませんので、あらかじめご了承ください。

本製品のソフトウェア技術に関するご質問 お客様が作成したアプリケーションプログラムに起因する問題やその解決方法についてのご相談 一般的なネットワーク知識に関するご質問 製品の仕様範囲外のご質問

### 5.2 使用上の注意

本製品を仕様範囲を越える条件において使用された場合、動作は保証しませんのでご了承願います。 本製品のリバースエンジニアリングは堅くお断りします。 宇宙、航空、医療、原子力、運輸、交通、各種安全装置など人命、事故に関わる特別な品質、信頼性が要求される用途での ご使用はご遠慮ください。 万が一、本製品を使用して事故または損失が発生した場合、弊社では一切の責を負いませんのでご了承ください。